## INSERIMENTOINFORMATIVATRATTAMENTODATIPERSONALI

- 1. Accedere al link <u>https://ftweb.formatemp.it/#/</u> ed effettuare il login
- 2. Accedere a "I miei dati"
- 3. Cliccare il button "Abilita modifica"

| Æ  | forma.temp                                                      | ≡  |                                                                                                    | Benvenuto Appi Elle - APPIELLE EUSTEMA HOLDING DI PART.SERV. S |  |  |  |
|----|-----------------------------------------------------------------|----|----------------------------------------------------------------------------------------------------|----------------------------------------------------------------|--|--|--|
|    | Home<br>I miei dati<br>Politiche attive<br>PFA<br>Dichiarazioni | >  | Visualizza Storico         Abi           Legale Rappresentante         Agenzia Lavoro         Sede legale         Responsabile Amministrazione         Responsabile Ufficio Legale           Responsabile ICT         Responsabile Politiche Passive         Responsabile Politiche Attive         Responsabile rapporti con Forma Temp |                                                                |  |  |  |
| 2  | Politiche passive                                               | >  | Invio documentazione                                                                                                    |                                                                |  |  |  |
| \$ | Amministrazione                                                 | \$ | Nome<br>appi                                                                                                    | Cognome<br>elle                                                |  |  |  |
|    |                                                                 |    | Data di Nascita<br>02/02/1959<br>Nazione                                                                                                    | Codice Fiscale<br>Iffhpp94cl3/176h<br>Regione                  |  |  |  |
|    |                                                                 |    | Austria                                                                                                    |                                                                |  |  |  |

4. Entrare nel TAB "Invio documentazione"

| Æ  | forma.temp                                                            | E |                                                                                                    | Benvenuto Appi Elle - APPIELLE EUSTEMA HOLDING DI PART.SERV.S     |  |  |  |
|----|-----------------------------------------------------------------------|---|----------------------------------------------------------------------------------------------------|-------------------------------------------------------------------|--|--|--|
|    | Home I miei dati Politiche attive PFA Dichiarazioni Politiche passive |   | Dettaglio Agenzia per il Lavoro       Visualizza Storico       Abilita Modifica         Legale Rappresentante       Agenzia Lavoro       Sede legale       Responsabile Amministrazione       Responsabile Ufficio Legale         Responsabile ICT       Responsabile Politiche Passive       Responsabile Politiche Attive       Responsabile rapporti con Forma.Temp         Invio documentazione       Invio documentazione       Invio documentazione       Invio documentazione |                                                                   |  |  |  |
| \$ | Amministrazione                                                       | > | Nome<br>appi<br>Data di Nascita<br>02/02/1959<br>Mazione<br>Austria                                                                                                    | Cognome<br>elle<br>Codice Fiscale<br>Iffhhpp94c13f176h<br>Regione |  |  |  |

5. Nella sezione "Elenco allegati", selezionare tra l'elenco "Informativa Trattamento Dati Personali" ed effettuare l'upload del file, come riportato nell'immagine

| Æ                                                 | forma.temp                         | = |                                                                  | Documento Verifica Sede Operativa<br>Estratto conto<br>Mandato gestione                                                                                                    |                   |  |
|---------------------------------------------------|------------------------------------|---|------------------------------------------------------------------|----------------------------------------------------------------------------------------------------|-------------------|--|
| *                                                 | Home<br>I miei dati                |   | Scadenza Documento<br>d'Identità Legale<br>Rappresentante        | Nulla Osta Autorizzazione<br>Richiesta firmata sar<br>Sottoscrizione Delega Incasso<br>Sotorico anagrafica<br>Informativa Privacy                                                                                                    |                   |  |
| R                                                 | Politiche attive                   | × | 02/02/2048                                                       | Domanda Rinnovo Iscrizione<br>Domanda di accesso all'elenco dei Docenti (firmata)                                                                                                    |                   |  |
|                                                   | PFA                                | λ | Elenco allegati                                                  | Curriculum Vitae TdA (formato Europeo)<br>Documento d'Identità TdA (fronte/retro)<br>Codice Fiscale TdA (fronte/retro)                                                                                                    |                   |  |
| E S                                               | Dichiarazioni<br>Politiche passive | > | Descrizione                                                      | <ul> <li>Carica Domanda di accesso all'elenco delle Piattaforme FaD (firmata digitalmente)<br/>Relazione dettagliata (Allegare documento contenente relazione tecnica, guida all'utilizzo e spe<br/>Informativa Trattamento Dati Personali</li> </ul> | ecifiche dei test |  |
| \$                                                | Amministrazione                    | > |                                                                  | Informativa Trattamento Dati Persor V Upload Scegli un file                                                                                                    |                   |  |
|                                                   |                                    |   | Dichiarazione Sostitutiva (formato pdf) Upload test.pdf test.pdf |                                                                                                    |                   |  |
| Autocertificazione Camera Commercio (formato pdf) |                                    |   | rcio (formato pdf)                                               |                                                                                                    |                   |  |
|                                                   |                                    |   | Upload test.pdf                                                  |                                                                                                    | *                 |  |
|                                                   |                                    |   | test.pdf                                                         |                                                                                                    |                   |  |

6. Infine, cliccare sul tasto "Salva" in fondo alla pagina.